## INSTALLATION DE LA MISE A JOUR GENRHA 3.2.

- 1. Télécharger le fichier "GENRHA32.EXE"
- 2. Si GENRHA est en cours d'utilisation, l'arrêter
- 3. Exécuter le fichier "GENRHA32.EXE" (Double-cliquez dessus). Vous obtenez l'écran suivant :

| WinZip Self-Extractor - genrha32.exe                                                       |                         |
|--------------------------------------------------------------------------------------------|-------------------------|
| Pour décompresser tous les fichiers de<br>genrha32.exe vers le dossier spécifié pressez le | <u>D</u> écompresser    |
| Bouton Décompresser.<br>Décompresser dans Dossier                                          | Exécuter <u>W</u> inZip |
| C:\majgenrha32 Parcourir                                                                   | <u>F</u> ermer          |
| Ecraser Fichiers Sans Confirmation                                                         | A <u>P</u> ropos        |
|                                                                                            | Aide                    |
|                                                                                            |                         |

4. Cliquer sur le bouton [Décompresser]. Ceci va entraîner l'écriture d'un certains nombre de fichier dans le répertoire par défaut indiqué dans la fenêtre ci-dessus.

5. Lancer l'explorateur, et allez dans le répertoire MAJGENRHA32 du disque C :

| 😂 majgenrha32                                             |                            |                       |                      |
|-----------------------------------------------------------|----------------------------|-----------------------|----------------------|
| <u>Fichier E</u> dition Affic <u>h</u> age Fa <u>v</u> or | is <u>O</u> utils <u>?</u> |                       | A.                   |
| 🕝 Précédente 🔹 🕥 🕤 🏂                                      | Recherch                   | er 😥 Dossiers 🔓       | » 🕉 🗙 🏻 »            |
| Adresse 🗀 C:\majgenrha32                                  |                            |                       | 💌 ラ ок               |
| Nom 🔺                                                     | Taille                     | Туре                  | Date de modification |
| 🖬 dll.cmp                                                 | 178 Ko                     | Fichier CMP           | 10/10/2002 14:19     |
| 🖬 maj.cmp                                                 | 149 Ko                     | Fichier CMP           | 07/10/2003 11:26     |
| SETUP.EXE                                                 | 274 Ko                     | Application           | 10/10/2002 12:12     |
| 🢁 setup.ini                                               | 1 Ko                       | Paramètres de confi   | 07/10/2003 11:23     |
| SXCDUNZ32.DLL                                             | 69 Ko                      | Extension de l'applic | 24/03/1998 00:00     |
|                                                           |                            |                       |                      |
|                                                           |                            |                       |                      |
|                                                           |                            |                       |                      |

6. Exécuter le fichier "C:\MAJGENRHA32\setup.exe" : Double-cliquez sur le fichier SETUP.EXE cela entraîne l'apparition de la fenêtre suivante :

| Mise à jour GENRHA 3.2                        |         |
|-----------------------------------------------|---------|
| <u>D</u> ossiers :<br>C:\Program Files\genrha |         |
| C:\                                           | ОК      |
| genrha                                        | Annuler |
| Lecteurs :                                    |         |
| 🖃 c: [hdd]                                    |         |

7. Si vous avez installé GENRHA dans un autre dossier que "C:\Program Files\GENRHA", indiquez l'emplacement correct en vous déplaçant comme dans l'explorateur Windows (double-clic sur les répertoires et/ou changement de lecteur).

8. Lorsque vous êtes positionné dans le bon répertoire, cliquez sur le bouton [OK].

9. L'installation se réalise automatiquement.